# TÜRKSAT İMZA YÜKLEME REHBERİ

Elektronik belge yönetim sistemine E-İmzalı giriş için, BelgeNet'te hazırlanan yazıya e-imza ile sorunsuz imza atabilmek için ve ıslak imzalı gelen evrakı (Dilekçe, diğer kurumlardan ıslak imzalı gelen yazı vb.) tarayıp sisteme kaydetmek için Türksat İmza uygulamasının bilgisayarınıza kurulu olması gerekmektedir.

#### İŞLEM ADIMLARI:

### A. JAVA VERSİYONUNU TESPİT ETMEK:

**1.** Denetim Masasından veya Programlar ve Özellikleri'nden (diğer adı program Ekle/Kaldır) Java sürümünüzü kontrol ediniz. Java yazan bölümün sonunda alttaki örnekte olduğu gibi 32 bit yazıyorsa veya 32 yada 64 şeklinde hiç bir şey yazmıyorsa Javanız 32 Bit 'tir. Java yazan bölümün sonunda 64 yazıyorsa Javanız 64 bitttir.

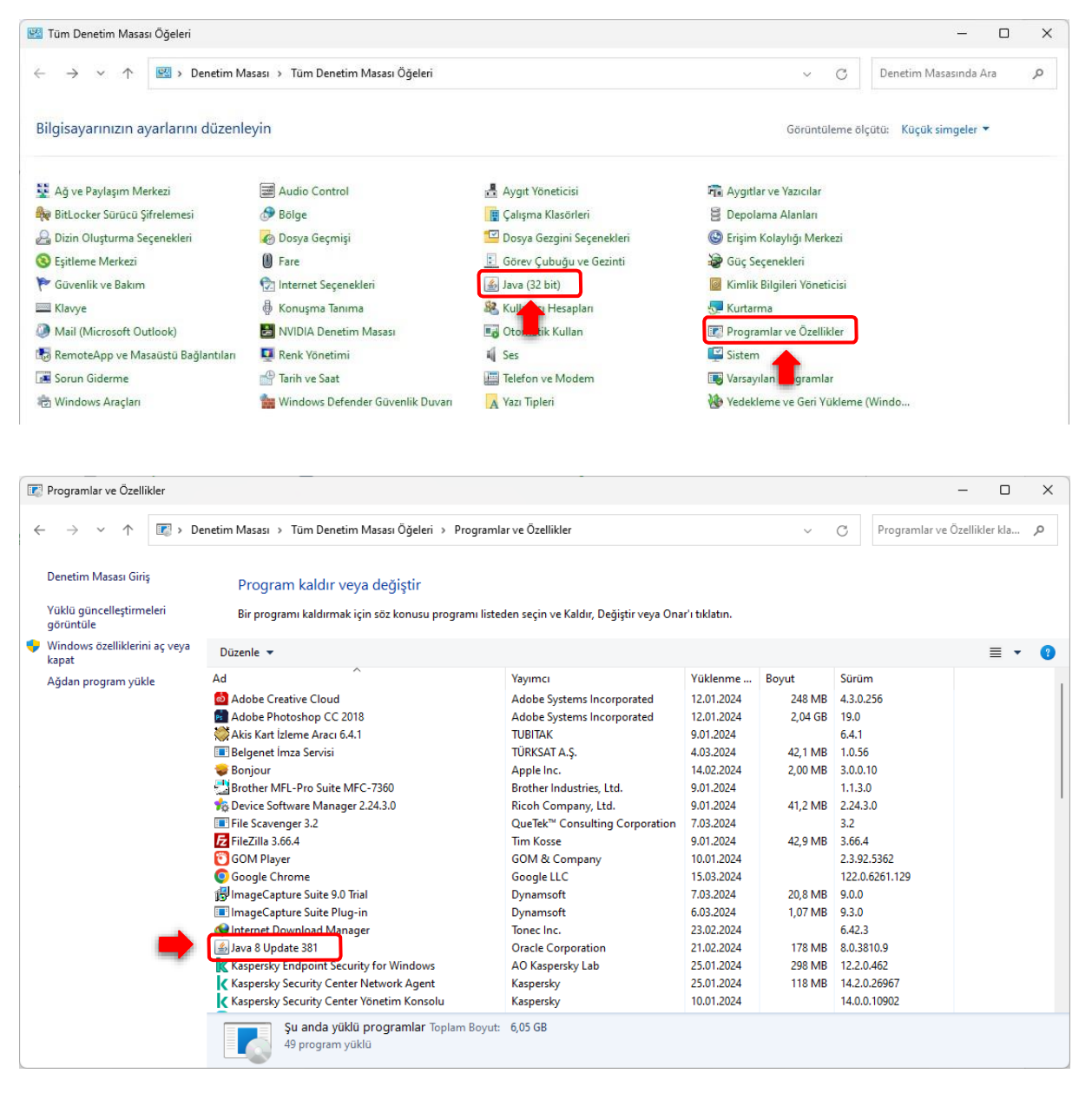

## **B. TARAYICI VERSİYONUNU KONTROL ETMEK VE GÜNCELLEMEK**

**2.** Uygulamanın sorunsuz çalışabilmesi için eğer Chrome kullanıyorsanız tarayıcınızı güncelleyiniz. Bu işlem için Chrome tarayıcıyı açınız. Ayarlar / Yardım / Google Chrome Hakkında'ya tıklayınız. Tarayıcı güncel değil ise otomatik güncellenecektir. Güncel ise 3. Adıma geçiniz.

|                               | - 0 ×                                                                                                    | Q Ayarlarda ara                                                 |   |
|-------------------------------|----------------------------------------------------------------------------------------------------|-----------------------------------------------------------------|---|
|                               | *) • • • • • •                                                                                           |                                                                 |   |
|                               | Yeni sekme     Ctri     Yeni pencere     Ctri     Yeni Gizil pencere     Ctri+ÚstKrktr+N                 | Chrome hakkında                                                 |   |
|                               | (iş) Oturum açıldı >                                                                                     | O Google Chrome                                                 |   |
|                               | 이 Şifreler ve otomatik doldurma ><br>D Geçmiş ><br>초 İndirilenler Ctrl+J                                 | Chrome güncel<br>122.0.6261.129 (Resmi Derleme) (64 bit) Sürümü |   |
|                               | ☆ Yer işaretleri ve listeler     ›      Uzantılar     ›      Tarama verilerini temizle Ctrl+ÜstKrktr+Del | Chrome'la ilgili yardım alın                                    | Z |
| æ.                            | Q Yakınlaştır — %100 (+ 13                                                                               | Sorun bildir                                                    | Z |
|                               | G Yazdır Ctrl+P<br>G Bu saylayı Google'da ara                                                            | Gizlilik politikası                                             | Z |
| RA                            | Qevir           B         Bul ve düzenle         >                                                       |                                                                 |   |
|                               | <ul> <li>C₁ Kaydet ve paylaş</li> <li>&gt;</li> <li>Diğer araçlar</li> <li>&gt;</li> </ul>               |                                                                 |   |
| Google Chrome hakkında        | <sup>©</sup> Yardım                                                                                      |                                                                 |   |
| Yenilikler     Yardım merkezi | <ul><li>Ayarlar</li><li>Qıkış</li></ul>                                                                  |                                                                 |   |

# C. JAVA VERSİYONUNA GÖRE TÜRKSAT İMZA DOSYASINI İNDİRMEK

3. Javanız 32 bit ise Türksat İmza Uygulamasını indirmek için TIKLAYIN.

İndirdikten sonra 5.adıma geçiniz.

4. Javanız 64 Bit ise Türksat İmza Uygulamasını indirmek için TIKLAYIN.

İndirdikten sonra 5.adıma geçiniz.

## D. TÜRKSAT İMZA DOSYASINI KURMAK

**5.** İndirdiğiniz dosyayı sıkıştırılmış klasörden çıkartınız. Üzerinde sağ tık yapınız ve listenin en üstündeki Yükle seçeneğine tıklayınız. Uygulama sorunsuz yüklenecektir.

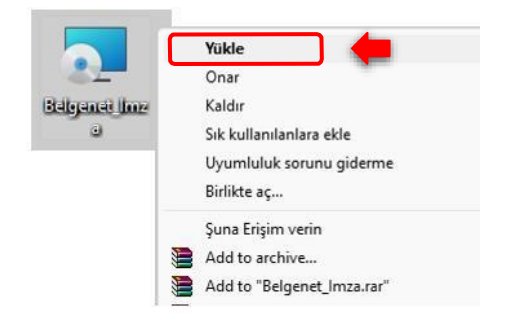

# E. TÜRKSAT İMZA UYGULAMASINI KONTROL ETMEK

**6.** Bilgisayarda Başlat arama kutusuna **Hizmetler** yazıp Enter tuşuna basınız. Hizmetler Penceresinden Turksatlmza satırına gelip Uygulamanın **Çalışıyor - Otomatik** olduğunu teyid ediniz. Bu şekilde ise artık EBYS sisteminde E-imzanızı sorunsuz kullanabilirsiniz.

| 🔍 Hizmetler                             |                                  |                                              |                                     |           | _      |                 | $\times$ |
|-----------------------------------------|----------------------------------|----------------------------------------------|-------------------------------------|-----------|--------|-----------------|----------|
| <u>D</u> osya <u>E</u> ylem <u>G</u> ör | rünüm <u>Y</u> ardım             |                                              |                                     |           |        |                 |          |
| ♦ ♦ 🔲 й 🖬                               | I II I►                          |                                              |                                     |           |        |                 |          |
| 🤍 Hizmetler (Yerel)                     | 🔍 Hizmetler (Yerel)              |                                              |                                     |           |        |                 |          |
|                                         | Açıklamasını görmek için bir öğe | Ad                                           | Açıklama                            | Durum     | Başlan | ıgıç Türü       |          |
|                                         | seçin.                           | 🎑 Taşınabilir Aygıt Numaralandırma Hizmeti   | Çıkarılabilir yığın depolama aygı   |           | Manue  | el (Tetikle     | <u></u>  |
|                                         |                                  | CP/IP NetBIOS Yardımcısı                     | Ağdaki istemciler için NetBIOS i    | Çalışıyor | Manue  | el (Tetikle     |          |
|                                         |                                  | 🍓 Telefon                                    | Yerel bilgisayardaki ve LAN üzeri   |           | Elle   |                 |          |
|                                         |                                  | 🍓 Telefon Hizmeti                            | Cihazda telefon durumunu yön        |           | Manue  | el (Tetikle     | ·        |
|                                         |                                  | 🏩 Temalar                                    | Kullanıcı deneyimi teması yönet     | Çalışıyor | Otoma  | atik            |          |
|                                         |                                  | 🏩 Temel Filtre Altyapısı                     | Temel Filtre Altyapısı (BFE), güve  | Çalışıyor | Otoma  | atik            |          |
|                                         |                                  | 🙃 Teclim En İvilectirme                      | İçerik teslim en ivilestirme görev  |           | Otom   | atik (Geci      | i        |
|                                         |                                  | 🍓 Turksatlmza                                | Turksatlmza Imza Servisi            | Çalışıyor | Otoma  | atik            |          |
|                                         |                                  | 🔍 UDK Kullanıcı Hizmeti_180f757              | Kabuk bileşenleri hizmeti           | Çalışıyor | Elle   |                 |          |
|                                         |                                  | 🎑 UPnP Aygıt Ana Makinesi                    | UPnP aygıtlarının bu bilgisayard    |           | Elle   |                 |          |
|                                         |                                  | 🌼 User Experience Virtualization Service     | Provides support for application    |           | Devre  | Dışı            |          |
|                                         |                                  | 🎑 Uygulama Bilgileri                         | Etkileşimli uygulamaların ek yön    | Çalışıyor | Manue  | el (Tetikle     |          |
|                                         |                                  | 🎑 Uygulama Hazır Olma Durumu                 | Kullanıcı bu bilgisayarda ilk kez   |           | Elle   |                 |          |
|                                         |                                  | 🆏 Uygulama Katmanı Ağ Geçidi Hizmeti         | İnternet Bağlantı Paylaşımı için    |           | Elle   |                 |          |
|                                         |                                  | 🆏 Uygulama Kimliği                           | Bir uygulamanın kimliğini belirl    |           | Manue  | Manuel (Tetikle |          |
|                                         |                                  | 🆏 Uygulama Yönetimi                          | Grup İlkesi ile dağıtılan yazılımla |           | Elle   |                 |          |
|                                         |                                  | 🎑 Uzak Kayıt Defteri                         | Uzak kullanıcıların bu bilgisayar   |           | Devre  | Dışı            |          |
|                                         |                                  | 🌼 Uzak Masaüstü Hizmetleri                   | Kullanıcıların etkileşimli olarak b | Çalışıyor | Elle   |                 |          |
|                                         |                                  | 🌼 Uzak Masaüstü Hizmetleri Kullanıcı Modu Ba | RDP bağlantıları için Yazıcıların/  | Çalışıyor | Elle   |                 |          |
|                                         |                                  | 🖏 Haak Macaüetü Vanilandırması               | Haak Macaüstü Vanilandırması b      | Columbar  | Ello   |                 |          |
|                                         | Conicipationic (Standart /       |                                              |                                     |           | _      |                 |          |
|                                         |                                  |                                              |                                     |           |        |                 |          |

Eğer Hizmetlerde Turksatlmza resimdeki gibi değilse, Türksat İmza servisini yeniden kurmanız gerekir. Bunun için aşağıdaki adımları takip ediniz.

## TURKSAT IMZA ÇALIŞMIYOR İSE YAPILACAK İŞLEMLER

- a. Antivirüsü kapatınız.
- b. Daha önce indirdiğiniz Turksatlmza dosyası üzerinde sağ tık yapıp listeden Kaldır a tıklayınız. Pc yi kapatıp açınız.
- c. Bilgisayarda Başlat arama kutusuna hizmetler yazıp Hizmetleri açın listeden Turksatlmza nın olmadığını kontrol ediniz.
- d. Hala duruyor ise **Cmd yi (konsolu) yönetici olarak çalıştırıp**, Cmd (konsol) ekranına **sc delete Turksatlmza** yazıp Enter yapınız. PC yi kapatıp açınız.

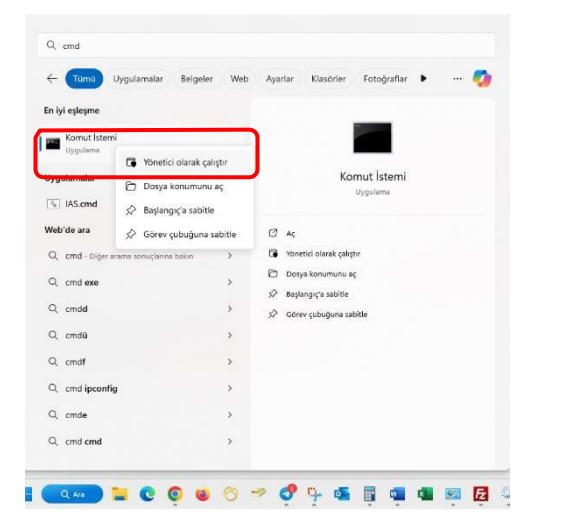

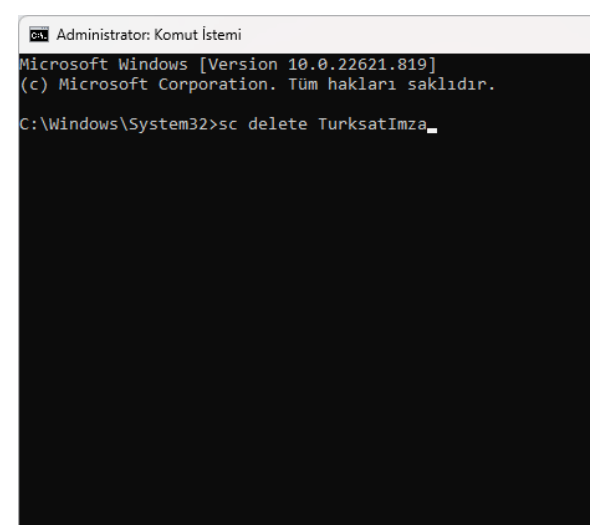

- e. Bilgisayarda Başlat arama kutusuna Hizmetler yazıp Hizmetleri açın listeden Turksatlmza'nın olmadığını kontrol ediniz.
- f. Hizmetlerden uygulama kalkmış ise Antivirüs'ü tekrar kapatınız.
- g. Yukarıda anlatıldığı gibi **D maddesinden itibaren** java versiyonunuza göre Türksat İmza dosyasının kurulumunu yeniden yapınız.

### ELAZIĞ MİLLİ EĞİTİM MÜDÜRLÜĞÜ BİLGİ İŞLEM BÜROSU